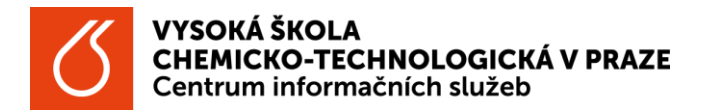

Převzetí knih v iFis – podací deník

- Ve spisové službě otevřete Podací deník.
- V rozdělovníku "Zpracovat" rozklikněte "Vyřizuje se". Zmáčkněte klávesu F7. Objeví se prázdná tabulka a první řádek je žlutý. Do žlutého řádku buď zadejte PID hledaného dokumentu, nebo ve sloupci Typ dok. zadejte "kniha" a potvrdte klávesou F8. Pokud se nachází ve "Vyřizuje se" málo dokumentů, lze v seznamu danou knihu najít a označit ji kniknutím na ni. V dolní pravé části se zobrazí údaje o konkrétním dokumentu. Překlikněte do záložky "Vyřízení".
  - Pole "Vyřizuje os." osoba, na kterou je kniha evidována = u koho je uložena. Údaj je uveden v základních údajích v poli předmět - část "Ev.:". Osobu lze vybrat přes tlačítko …. Automaticky se doplní i "Vyřizuje SU".
  - Pokud má být kniha uložena v ústavní knihovně, pak jen zadejte číslo ústavu v poli "Vyřizuje SU". V základních údajích v poli předmět není část "Ev.:"
  - Vyplňte "Dat.vyříz." vyplnit datum převzetí např. -> 19.12.2023.
  - Potvrdit = ENTER.
  - NEVYPLŇUJTE ANI NEMĚŇTE PROSÍM: sp.znak dok., sp.znak SČ, Skart.znak dok., Skart.znak SŘ. Doplní se automaticky.
- Tím je převzetí knihy hotovo.
- Knihy, které Vám byly předány lze zobrazit:
  - V rozdělovníku "Zpracováno" rozkliknout "Vyřízeno". Ve sloupci "Typ dokumentu" do prvního řádku napsat kniha a potvrdit klávesou F8.

| Vyřizuje os.                                  | s. Jilková Marta Mgr. |           |            |          | Předáno         |                       | Vyřídit do      |
|-----------------------------------------------|-----------------------|-----------|------------|----------|-----------------|-----------------------|-----------------|
| Vyřizuje SU 997 - Centrum informačních služeb |                       |           |            | Zp.vyřiz | Vzetí na vědomí | Dat.vyříz. 19.12.2022 |                 |
| p.znak dok.                                   | N 01                  | Skart.zna | k dok. S / | 0 +      | Uloženo         |                       |                 |
| Sp.znak SŘ                                    | N 01                  | Skart.zn  | nak SŘ S / | 0 +      | Sp.událost      | Vyřízení dokumentu    | TSS F           |
| kládací jed.                                  |                       |           | 1          |          |                 | j                     | Rok SŘ 202      |
|                                               |                       |           |            |          |                 | Stav                  | vyříz. Vyřízeno |

Podle čeho hledat knihy v podacím deníku:

- PID
  - o uveden spolu s číslem ústavu na žlutém papírku nalepeném na knize
  - o uveden na vnitřní straně předních desek nad čárovým kódem VŠCHT
- předmět
  - Ize hledat dle názvu knihy, ISBN (bez pomlček)
- podací číslo
  - o do podacího čísla se ukládá číselná řada z čárového kódu VŠCHT